### Acceso a Sede electrónica. Guía de descarga de certificados para Google Chrome

MINISTERIO DE EDUCACIÓN, CULTURA Y DEPORTE Noviembre 2013

#### Introducción

Debe descargar los archivos .CER que se corresponden con cada uno de los dos certificados electrónicos necesarios, "ACRAIZFNMTRCM.cer" y "ACRAIZAPE.cer" e instalarlos en el orden que le indicamos.

El mensaje de error de Google Chrome si no están instalados dichos certificados es el siguiente:

| Drebablemente no co al citic que buesse                                                                    |
|----------------------------------------------------------------------------------------------------|
| Probablemente no es el sitio que buscas                                                                    |
|                                                                                                    |
| Has intentado acceder a lorca.mcu.es, pero, en su lugar, has accedido a un servidor que se identifica como |
| *.mecd.es. Esto se puede deber a una configuración incorrecta del servidor o a otra causa más grave. Es    |
| posible que alguien haya interceptado tu red y esté intentando obligarte a acceder a una versión falsa (y  |
| potencialmente peligrosa) de lorca.mcu.es.                                                                 |
|                                                                                                    |
| No deberías continuar, sobre todo si no has recibido nunca esta advertencia para este sitio.               |
|                                                                                                    |
| Continuar de todos modos Volver a seguridad                                                                |
|                                                                                                    |
| Mác información                                                                                            |
|                                                                                                    |
|                                                                                                    |
|                                                                                                    |
|                                                                                                    |
|                                                                                                    |
|                                                                                                    |
|                                                                                                    |
|                                                                                                    |
|                                                                                                    |
|                                                                                                    |
|                                                                                                    |
|                                                                                                    |
|                                                                                                    |
|                                                                                                    |
|                                                                                                    |
|                                                                                                    |
|                                                                                                    |
|                                                                                                    |
|                                                                                                    |
|                                                                                                    |
|                                                                                                    |
|                                                                                                    |
|                                                                                                    |
|                                                                                                    |
|                                                                                                    |
|                                                                                                    |
|                                                                                                    |
|                                                                                                    |
|                                                                                                    |
|                                                                                                    |
|                                                                                                    |
|                                                                                                    |
|                                                                                                    |
|                                                                                                    |

# Paso 1.1. Descarga e instalación del certificado raíz de FNMT (ACRAIZFNMTRCM)

Descargue este fichero con el certificado raíz de la FNMT:

http://www.mcu.es/principal/docs/ACRAIZFNMTRCM.cer

Una vez descargado, haga clic en "Abrir". Una vez finalizada la descarga, se mostrará la ventana "Certificado". Con la pestaña "General" seleccionada, pulse el botón "Instalar certificado..." para que se inicie el asistente de importación. Pulse "Siguiente"; deje marcado "Seleccionar automáticamente el almacén de certificados..." y por último, "Finalizar".

Aparecerá un mensaje de confirmación de que la importación se realizó correctamente.

De vuelta en la ventana "Certificado", pulse "Aceptar" para cerrarla.

A continuación dispone de una serie de capturas de pantalla que pueden servirle de indicación para seguir el proceso arriba descrito.

| Asistente para importación | de certificados 🛛 🔊                                  |
|----------------------------|------------------------------------------------------|
|                            | <text><text><text><text></text></text></text></text> |
|                            | < Atrás Siguiente > Cancelar                         |

| Almacén de certificados                                                     |                                                                   |
|-----------------------------------------------------------------------------|-------------------------------------------------------------------|
| Los almacenes de certificados son las<br>certificados.                      | áreas del sistema donde se guardan los                            |
| Windows puede seleccionar automátic<br>puede especificar una ubicación para | camente un almacén de certificados; también se<br>el certificado. |
| <ul> <li>Seleccionar automáticamente e<br/>certificado</li> </ul>           | el almacén de certificados según el tipo de                       |
| 🔘 Colocar todos los certificados e                                          | en el siguiente almacén                                           |
| Almacén de certificados:                                                    |                                                                   |
|                                                                             | Examinar                                                          |
|                                                                             |                                                                   |
|                                                                             |                                                                   |
|                                                                             |                                                                   |
|                                                                             |                                                                   |
|                                                                             |                                                                   |
|                                                                             |                                                                   |
|                                                                             |                                                                   |
| lás información acerca de los <u>almacenes c</u>                            | de certificados                                                   |
| lás información acerca de los <u>almacenes c</u>                            | d <u>e certificados</u>                                           |
| lás información acerca de los <u>almacenes c</u>                            | d <u>e certificados</u>                                           |
| lás información acerca de los <u>almacenes c</u>                            | de certificados                                                   |
| lás información acerca de los <u>almacenes c</u>                            | de certificados                                                   |

|   | Finalización del Asistente para                                              |
|---|------------------------------------------------------------------------------|
|   | importación de certificados                                                  |
|   | Se importará el certificado después de hacer clic en                         |
| S | Finalizar.                                                                   |
|   | Especificó la siguiente configuración:                                       |
|   | Almacen de certificados seleccionado Determinado de<br>Contenido Certificado |
|   |                                                                              |
|   |                                                                              |
|   |                                                                              |
|   |                                                                              |
|   | * []                                                                         |
|   |                                                                              |
|   |                                                                              |
|   |                                                                              |
|   |                                                                              |
|   | < Atrás Finalizar Cance                                                      |
|   |                                                                              |

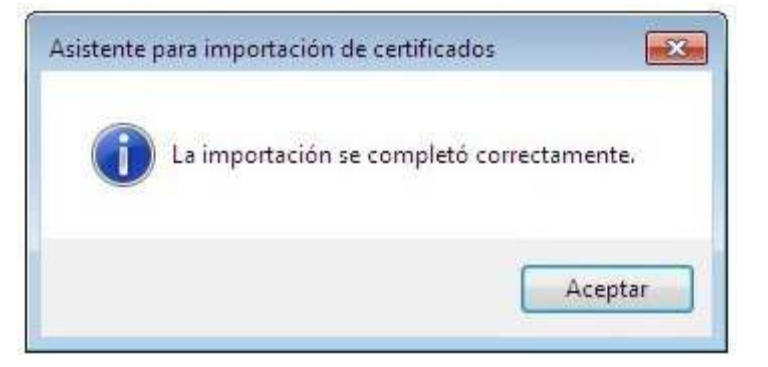

## Paso 1.2. Verificación de que el certificado raíz se instaló correctamente

Una vez instalado el certificado, para asegurarse de que la instalación ha sido correcta, vaya al menú "**Configuración**" del navegador, seleccione la opción "**Mostrar configuración avanzada**" y pulse el botón "**Administrar Certificados**" del apartado "**HTTPS/SSL**".

Haga clic en **"Entidades emisoras raíz de confianza"**, dónde aparecerá la lista de entidades de confianza, y compruebe que se encuentra la entidad **AC RAIZ FNMT-RCM**.

# Paso 2.1. Descarga e instalación del certificado intermedio para las Administraciones Públicas (ACRAIZAPE)

Descargue este fichero con el certificado intermedio:

http://www.mcu.es/principal/docs/ACRAIZAPE.cer

Cuando aparezca la ventana "Descarga de archivos", haga clic en "Abrir". Una vez finalizada la descarga, se mostrará la ventana "Certificado". Con la pestaña "General" seleccionada, pulse el botón "Instalar certificado..." para que se inicie el asistente de importación. Pulse "Siguiente"; deje marcado "Seleccionar automáticamente el almacén de certificados..." y por último, "Finalizar".

Aparecerá un mensaje de confirmación de que la importación se realizó correctamente.

De vuelta en la ventana "Certificado", pulse "Aceptar" para cerrarla.

### Paso 2.2. Verificación de que el certificado intermedio se instaló correctamente

Una vez instalado el certificado, para asegurarse de que la instalación ha sido correcta, vaya al menú "Configuración" del navegador, seleccione la opción "Mostrar configuración avanzada" y pulse el botón "Administrar Certificados" del apartado "HTTPS/SSL".

Haga clic en "Entidades emisoras de certificados intermedias", dónde aparecerá la lista de entidades de confianza, y compruebe que se encuentra la entidad AC APE.

#### Paso 3: Instalación finalizada.

Una vez seguidas las indicaciones anteriores, tendrá correctamente configurado su navegador para acceder a la Sede Electrónica de Cultura.